# Как произвести выгрузку открытого ключа электронной подписи (сертификата электронной подписи)

Электронная подпись (ЭП) может быть записана на флешке, в реестре компьютера или на ключевом носителе РуТокен или Етокен.

1. Если у Вас флешка, то в ее корневом каталоге содержится файл с расширением **\*.Сег** - это открытый ключ (сертификат электронной подписи).

2. Если у Вас защищенный ключевой носитель **Рутокен** или **Етокен**, то Вы не сможете увидеть открытый ключ в Проводнике, в этом случае его необходимо экспортировать. Причем, экспорт возможен только если электронная подпись уже установлена на рабочем месте пользователя. В противном случае, сначала необходимо произвести установку ЭП, воспользовавшись инструкциями, выданными УЦ и только потом экспорт открытого ключа.

В случае возникновения трудностей или каких-либо вопросов, связанных с установкой, Вы можете обратиться по адресу <u>vip@garant.ru</u> или по телефону Горячей линии 8 800 333 8888 (звонок бесплатный)

Экспортировать открытый ключ в файл на рабочем месте пользователя можно несколькими способами:

#### СПОСОБ 1. ИЗ СВОЙСТВ ОБОЗРЕВАТЕЛЯ

#### ШАГ 1.

Пуск → Панель управления → Свойства обозревателя (Свойства браузера) (или запустите браузер Internet Explorer → Сервис → Свойства обозревателя

| Общие                                                                                                    | Безопасность                                                                                                    |                                                                    | Конфиденциаль                                              | ность    |
|----------------------------------------------------------------------------------------------------|----------------------------------------------------------------------------------------------------|--------------------------------------------------------------------|------------------------------------------------------------|----------|
| Содержание                                                                                                    | Подключения                                                                                                    | Програми                                                           | ны Дополи                                                  | нительно |
| Сенейная безоп<br>Контр<br>просм<br>Сертификаты<br>Серти<br>Очистит<br>Автозаполнение<br>Веб-каналы и ве<br>Контр<br>подкл<br>Очистит<br>Автозаполнение<br>Веб-каналы и ве<br>Контр<br>Серти<br>Очистит<br>Веб-каналы и ве<br>Пред<br>содер<br>можн<br>Interr | асность<br>отра веб-содержимым.<br>фикаты используются<br>ючений и удостоверен<br>ъ SSL Сертифия<br>аполнение запоминает<br>вшиеся данные и подс<br>дящие строки.<br>6-фрагменты<br>аналы и веб-фрагменты<br>ставляют обновляемо<br>жимое веб-сайтов, кот<br>о прочитать с помощью<br>et Explorer и других пр | пя இСеней<br>для шифров,<br>ия подлинно<br>аты<br>ранее<br>тавляет | ная безопасности<br>анных<br>сти.<br>Издатели<br>Параметры |          |
|                                                                                                    |                                                                                                    |                                                                    |                                                            |          |

# ШАГ 2.

Выберите вкладку Содержание, кнопка "Сертификаты", вкладка "Личные". В списке сертификатов найдите нужный и отметьте его. Нажмите кнопку "Экспорт".

| азначени                    | e:           | <bce></bce>      |                   |                   |         |                           |
|-----------------------------|--------------|------------------|-------------------|-------------------|---------|---------------------------|
| Личные                      | Другие г     | пользовател      | и Промежуточ      | ные центры серти  | фикации | Довереннь 4               |
| Кому в                      | ыдан         | Ker              | м выдан           | Срок де           | Понятн  | ое имя                    |
| <b>-</b>                    | digencia (il | hacco. Di        | فلندبغ يتقدرنا لأ | etter strategitet | <нет>   |                           |
|                             |              |                  |                   |                   |         |                           |
|                             |              |                  |                   |                   |         |                           |
|                             |              |                  |                   |                   |         |                           |
|                             |              |                  |                   |                   |         |                           |
|                             |              |                  |                   |                   |         |                           |
|                             |              |                  |                   |                   |         |                           |
| Импорт                      |              | кспорт           | Удалить           |                   |         | Дополнительно             |
| Импорт<br>Іазначен          | Э            | кспорт           | Удалить           |                   |         | Дополнительно             |
| Импорт<br>Іазначен<br>«Все> | Э            | кспорт<br>фиката | Удалить           |                   |         | Дополнительно             |
| Импорт<br>Назначен<br><Все> | Э            | кспорт<br>фиката | Удалить           |                   |         | Дополнительно<br>Просмотр |

#### ШАГ 3.

Запустится "Мастер экспорта сертификатов".

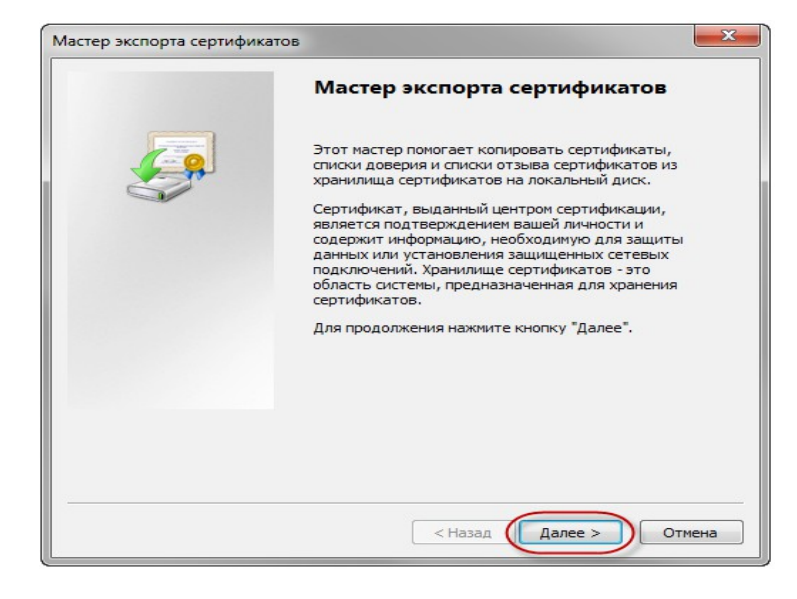

# ШАГ 4.

В разделе «Мастер экспорта сертификатов» отметить пункт:

«Нет. Не экспортировать закрытый ключ»

| 💼 Мастер экспорта сертификатов 📃 📫                                  |  |
|---------------------------------------------------------------------|--|
|                                                                     |  |
| Можно экспортировать закрытый ключ вместе с сертификатом.           |  |
|                                                                     |  |
|                                                                     |  |
| Закрытые ключи защищены паролем. Чтобы экспортировать закрытый ключ |  |
| вместе с сертификатом, нужно будет указать пароль.                  |  |
|                                                                     |  |
| Экспортировать закрытый ключ вместе с сертификатом?                 |  |
| 🔘 Да, экспортировать закрытый ключ                                  |  |
| О Нет. не экспортировать законтый ключ.                             |  |
|                                                                     |  |
|                                                                     |  |
|                                                                     |  |
|                                                                     |  |
|                                                                     |  |
|                                                                     |  |
|                                                                     |  |
|                                                                     |  |
| Подробнее об экспорте закрытых ключей                               |  |
|                                                                     |  |
|                                                                     |  |
| < Назад Далее > Отмена                                              |  |
|                                                                     |  |

# ШАГ 5.

Затем, в том же разделе «Мастер экспорта сертификатов» отметить пункт:

«Файлы X.509 (.CER) в кодировке DER»

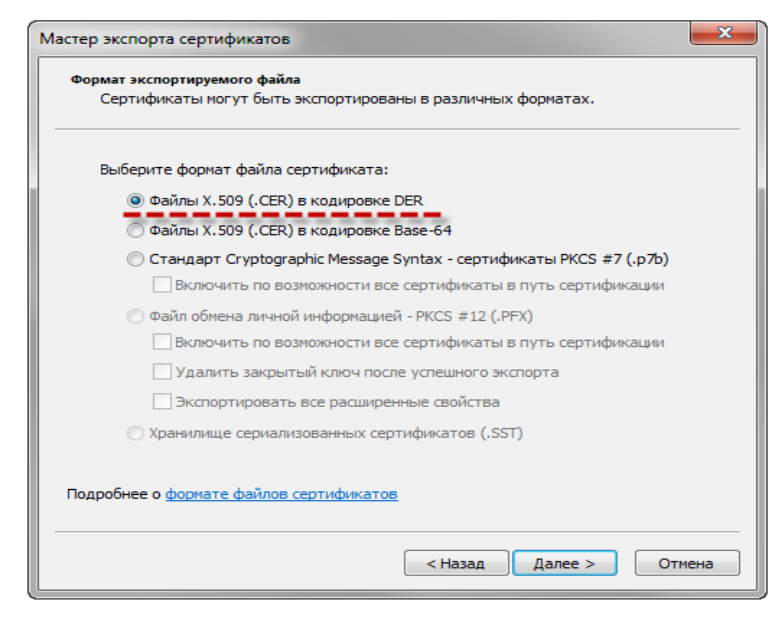

# ШАГ 6.

Обзор.

Выберите папку, куда необходимо сохранить файл (в этом окне внизу укажите желаемое имя файла). Сохранить.

| 🕽 🍚 🤜 Рабочий сто  | л⊧                     | <b>▼</b> 4 <del>3</del> | Поиск: Рабочий стол   | -   |
|--------------------|------------------------|-------------------------|-----------------------|-----|
| Упорядочить 🔻 Нова | я папка                |                         | :== ▼                 | 0   |
| 쑦 Избранное        | Имя                    | ^                       | Дата изменения        | Тиг |
| 词 Библиотеки       | Нет эле                | ментов, удовлетворян    | ощих условиям поиска. |     |
| 🔩 Домашняя группа  |                        |                         |                       |     |
| 🖳 Компьютер        |                        |                         |                       |     |
| 🗣 Сеть             |                        |                         |                       |     |
|                    | •                      | ш                       |                       |     |
| Имя файла: Серти   | фикат 2013-2014        |                         |                       |     |
| Тип файла: Двоич   | ные файлы X.509 (*.cer | ) в кодировке DER       |                       |     |
|                    |                        |                         |                       |     |
|                    |                        |                         |                       |     |

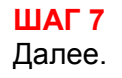

| мя экспортируемого фаила  |                         |       |
|---------------------------|-------------------------|-------|
| Укажите имя экспортируемо | го файла                |       |
| Имя файла:                |                         |       |
| C:\Users\I Desktop\C      | ертификат 2013-2014.cer | Обзор |
|                           |                         |       |
|                           |                         |       |
|                           |                         |       |
|                           |                         |       |
|                           |                         |       |
|                           |                         |       |
|                           |                         |       |
|                           |                         |       |
|                           |                         |       |
|                           |                         |       |
|                           |                         |       |

#### **ШАГ 8** Готово.

В результате этих действий в указанной Вами папке создастся открытый файл сертификата ключа ЭП.

| Завершение работы мас<br>экспорта сертификатов<br>Работа мастера экспорта сертифика | стера                                   |
|-------------------------------------------------------------------------------------|-----------------------------------------|
| завершена.<br>Были указаны следующие параметры                                      | 51:                                     |
| Имя файла<br>Экспорт ключей<br>Включить в путь все сертификаты<br>Формат файлов     | C:\Users\<br>Нет<br>Нет<br>Двоичные фай |
| < <u> </u>                                                                          | •                                       |

# СПОСОБ 2. ИЗ КРИПТОПРО СSP

# ШАГ 1.

Пуск  $\rightarrow$  Панель управления  $\rightarrow$  КриптоПро CSP

| 🔄 КриптоПро CSP                                                                                   |                                                                                                    |                                                                                                    |                                           | X                           |
|---------------------------------------------------------------------------------------------------|----------------------------------------------------------------------------------------------------|----------------------------------------------------------------------------------------------------|-------------------------------------------|-----------------------------|
| Дополнительно                                                                                     | Алгоритмы                                                                                                    | Безопасно                                                                                                    | ость                                      | Winlogon                    |
| Общие                                                                                             | Оборудов                                                                                                    | ание                                                                                                    |                                           | Сервис                      |
| (С) К<br>Информация о лицен<br>доступна через осна                                                | <u>о CSP</u> Версия<br>Версия<br>Крипто-Про, 2000-<br><u>Компания</u><br>Ізировании продул<br>Iстку ММС "Крипт<br>КриптоПр | ядра СКЗИ:<br>а продукта:<br>2009, все пр.<br>2009, все пр.<br>2009 | 3.6.5359<br>3.6.649<br>ава защ<br>Про теп | 9 КС1<br>7<br>ищены<br>перь |
| Язык<br>Выберите язык ,<br>окон CSP вашей<br>Выберите язык ,<br>CSP пользовате<br>(умолчание сист | для отображения<br>учетной записи:<br>для отображения<br>пей, не задавших<br>емы):                                         | окон<br>язык Русск                                                                                                    | лчание<br>:ий                             | систен 🔻                    |
|                                                                                                   | ОК                                                                                                    | Отм                                                                                                    | ена                                       | Применить                   |

# ШАГ 2.

Выберите вкладку "Сервис", кнопка "Посмотреть сертификаты в контейнере".

| цополнительно                                                               | Алгоритмы Безопасность Wink                      |                                                            |                                |
|-----------------------------------------------------------------------------|--------------------------------------------------|------------------------------------------------------------|--------------------------------|
| Общие                                                                       | Оборудование Сервис                              |                                                            | Сервис                         |
| Контейнер закрыт<br>Эти мастера позво<br>удалить контейне                   | ого ключа<br>ляют протестиро<br>р закрытого ключ | вать, скопировать<br>на с носителя.                        | или                            |
| Протестировать.                                                             | Скопирова                                        | ать Уда                                                    | алить                          |
| в контейнере закр<br>сертификатов.<br>Личный сертифика<br>Этот мастер позво | просмотреть се<br>просмотреть се<br>ат           | становить их в хра<br>ртификаты в конт<br>гификат из файла | кодящиеся<br>анилище<br>ейнере |
| контейнером закра<br>хранилище.                                             | ытого ключа, уста                                | ановив этот серти                                          | фикат в                        |
| Пароли закрытых                                                             | установить<br>ключей                             | личный сертифик                                            | al                             |
| Эти мастера позво<br>ключей или удали                                       | ляют измененить<br>ть запомненные р              | пароли (ПИН-коды<br>анее пароли.                           | ы) закрытых                    |
| (                                                                           |                                                  | алить запомненны                                           | е пароли                       |

# ШАГ 3.

В открывшемся окне по кнопке "Обзор" выберите ключевой контейнер, сертификаты которого Вы хотите посмотреть.

| 🖻 Сертификаты в контейнере закрытого ключа                                                                                 |
|----------------------------------------------------------------------------------------------------|
| Контейнер закрытого ключа<br>Введите или укажите контейнер закрытого ключа для просмотра<br>сертификатов в этом контейнере |
|                                                                                                    |
| Имя ключевого контейнера:                                                                                                  |
| Введенное имя задает ключевой контейнер:<br>© Пользователя<br>© Компьютера                                                 |
| Выберите CSP для поиска ключевых контейнеров:<br>Crypto-Pro GOST R 34.10-2001 Cryptographic Service Provider               |
|                                                                                                    |
| < Назад Далее > Отмена                                                                                                    |

#### ШАГ 4.

В списке ключевых контейнеров выберите требуемый считыватель (РуТокен, ЕТокен, дисковод) и контейнер закрытого ключа на нем.

Затем нажмите кнопку «ОК».

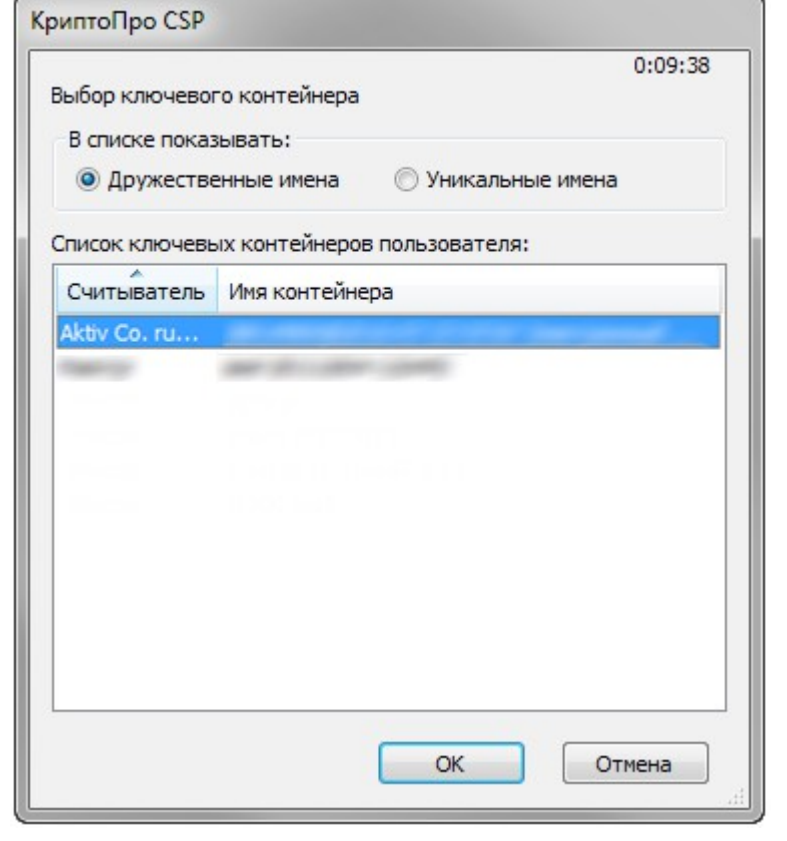

#### ШАГ 5.

В случае наличия файла открытого ключа в контейнере закрытого ключа, система отобразит окно с информации о нем. Нажмите кнопку "Свойства".

| Сертификат для<br>Просмотрите и                                                                 | и просмотра<br>и выберите сертификат |
|-------------------------------------------------------------------------------------------------|--------------------------------------|
| Сертификат:<br>Субъект:<br>Поставщик:<br>Действителен с:<br>Действителен по:<br>Серийный номер: |                                      |
|                                                                                                 | Установить Свойства<br>Обзор         |
|                                                                                                 | < Назад Готово Отмена                |

# ШАГ 6.

В открывшемся окне свойств сертификата перейти на вкладку "Состав" и нажать кнопку "Копировать в файл".

Запустится "Мастер импорта сертификатов".

| Ластер экспорта сертификатов |                                                                                                    | x   |
|------------------------------|----------------------------------------------------------------------------------------------------|-----|
|                              | Мастер экспорта сертификатов                                                                                                    |     |
|                              | Этот мастер помогает копировать сертификаты,<br>списки доверия и списки отзыва сертификатов из<br>хранилица сертификатов на локальный диск.<br>Сертификат, выданный центром сертификации,<br>является подтверждением вашей личности и<br>содержит информацию, необходимую для защиты<br>данных или установления защищенных сетевых<br>подключений. Хранилище сертификатов - это<br>область системы, предназначенная для хранения<br>сертификатов.<br>Для продолжения нажиите кнопку "Далее". |     |
|                              |                                                                                                    |     |
|                              | < Назад Далее > Отм                                                                                                    | ена |

# ШАГ 7.

В разделе «Мастер экспорта сертификатов» необходимо отметить пункт: «Нет. Не экспортировать закрытый ключ»

| Экспортирование закрытого ключа                           |                                                                        |  |
|-----------------------------------------------------------|------------------------------------------------------------------------|--|
| Можно экспортировать закрытый ключ вместе с сертификатом. |                                                                        |  |
| Закрытые ключи защищены г<br>вместе с сертификатом, нужн  | паролем. Чтобы экспортировать закрытый ключ<br>о будет указать пароль. |  |
| Экспортировать закрытый кл                                | юч вместе с сертификатом?                                              |  |
| 🔘 Да, экспортировать за                                   | крытый ключ                                                            |  |
| <ul> <li>Нет, не экспортироват</li> </ul>                 | гь закрытый ключ                                                       |  |
|                                                           |                                                                        |  |
|                                                           |                                                                        |  |
|                                                           |                                                                        |  |
|                                                           |                                                                        |  |
|                                                           |                                                                        |  |
| Подробнее об экспорте закрытых                            | ключей                                                                 |  |
|                                                           |                                                                        |  |
|                                                           |                                                                        |  |

# ШАГ 8.

Затем, в том же разделе «Мастер экспорта сертификатов» необходимо отметить пункт: «Файлы X.509 (.CER) в кодировке DER»

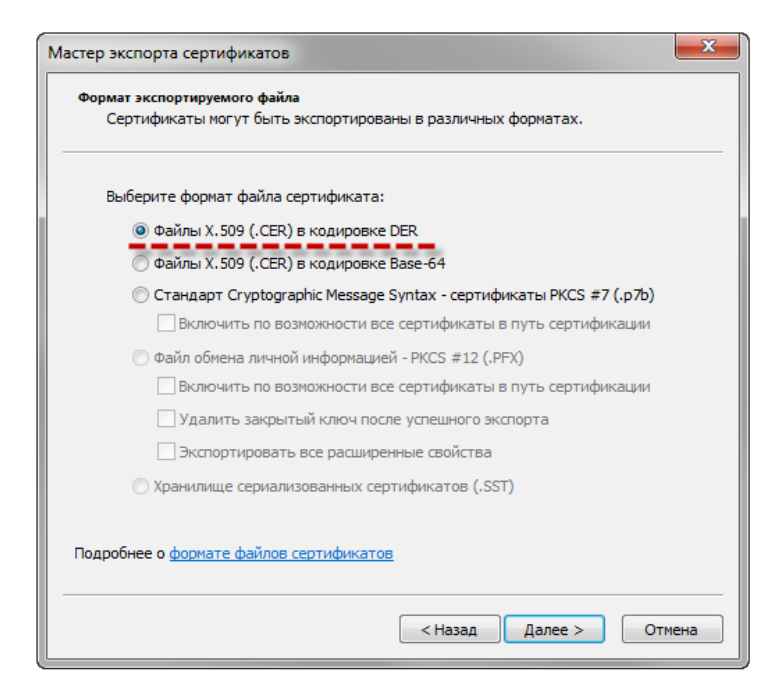

# ШАГ 9.

Сохранить как. Обзор. Выберите папку, куда необходимо сохранить файл (укажите имя файла). Сохранить.

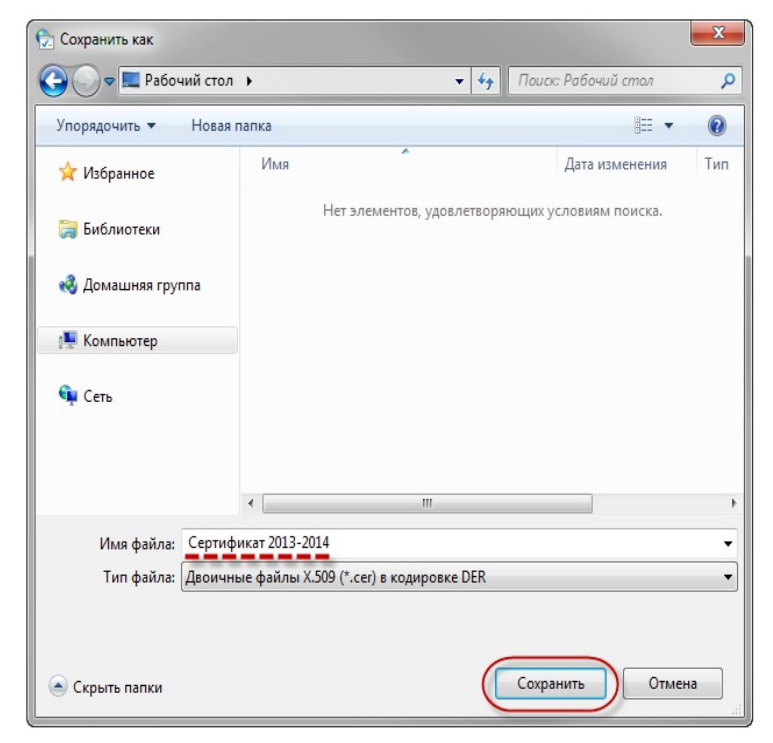

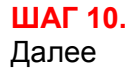

| Амя экспортируемого фа | йла                |               |       |
|------------------------|--------------------|---------------|-------|
| Укажите имя экспорт    | ируемого файла     |               |       |
| Имя файла:             |                    |               |       |
| C: Users / De          | sktop\Сертификат 2 | 2013-2014.cer | Обзор |
|                        |                    |               |       |
|                        |                    |               |       |
|                        |                    |               |       |
|                        |                    |               |       |
|                        |                    |               |       |
|                        |                    |               |       |
|                        |                    |               |       |
|                        |                    |               |       |
|                        |                    |               |       |
|                        |                    |               |       |

#### ШАГ 11. Готово.

В результате этих действий в указанной Вами папке создастся открытый файл сертификата ключа ЭП.

| Были указаны следующие параметры:           Имя файла         C:\Users\           Экспорт ключей         Нет           Включить в путь все сертификаты         Нет           Формат файлов         Двоичные фай            III |
|----------------------------------------------------------------------------------------------------|
| Имя файла C: Users<br>Экспорт ключей Нет<br>Включить в путь все сертификаты Нет<br>Формат файлов Двоичные фай                                                                                                    |
| экспорт ключей Нет<br>Включить в путь все сертификаты Нет<br>Формат файлов Двоичные фай                                                                                                    |
| ыключить в путь все сертификаты Нет<br>Формат файлов Двоичные фай                                                                                                    |
| Формат фаилов Двоичные фаи                                                                                                    |
| • III •                                                                                                    |
|                                                                                                    |